### 感謝您選擇技嘉筆記型電腦

為協助您順利使用技嘉筆記型電腦,我們特地設計此說明。如果您需要更多關於電腦功能,歡迎上技嘉官方網站 www.gigabyte.tw 查詢。 產品實際規格以出貨為準,如有異動恕不另行通知。

# 1 請檢查包裝內配件

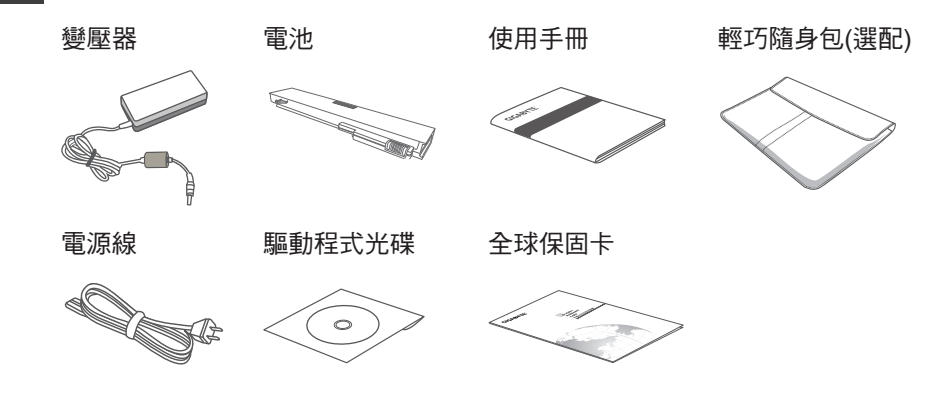

1

繁體中文

\* 以上配件圖示可能會與您實際所購買的機種而有所差異。

# 2 首次使用GIGABYTE技嘉筆記型電腦

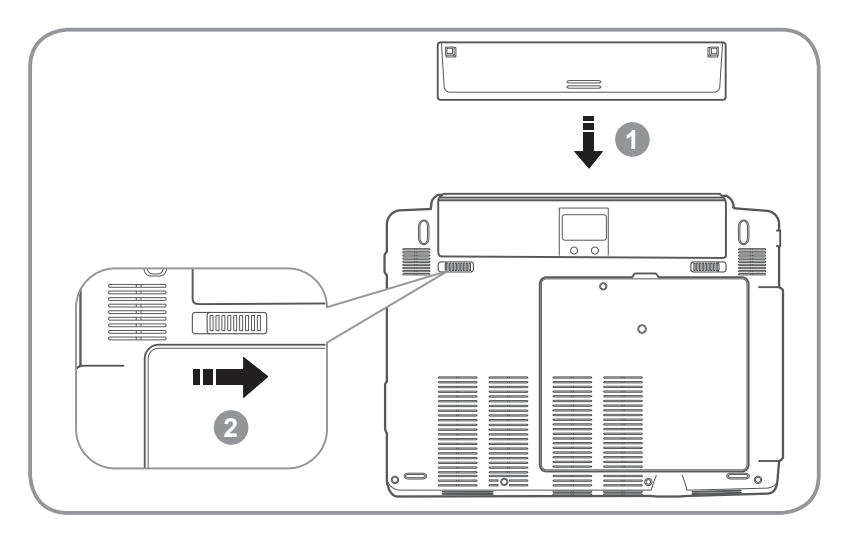

1 請先將電池裝妥。

2 接著將卡榫推至LOCK處。

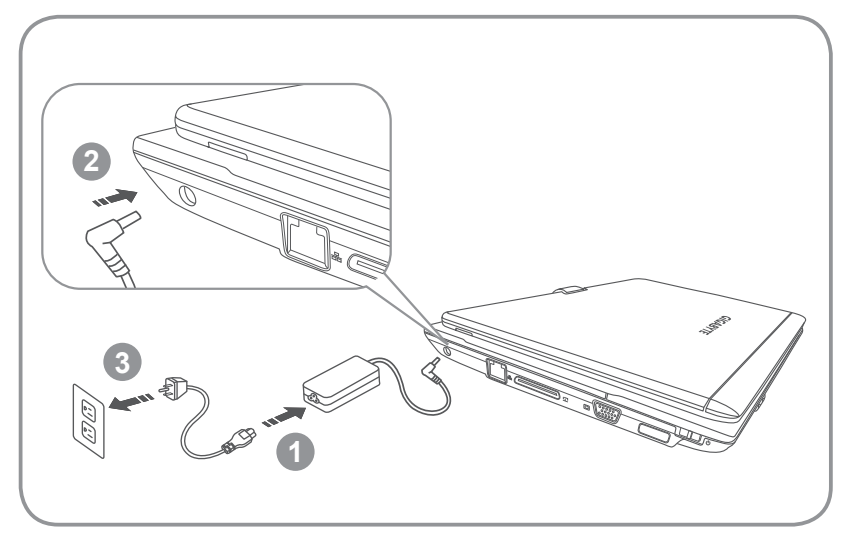

- 1 將電源線接上電源轉換器。
- 2 將電源轉換器連接到筆記型電腦的電源插孔。
- 3 將電源線插入電源插座。

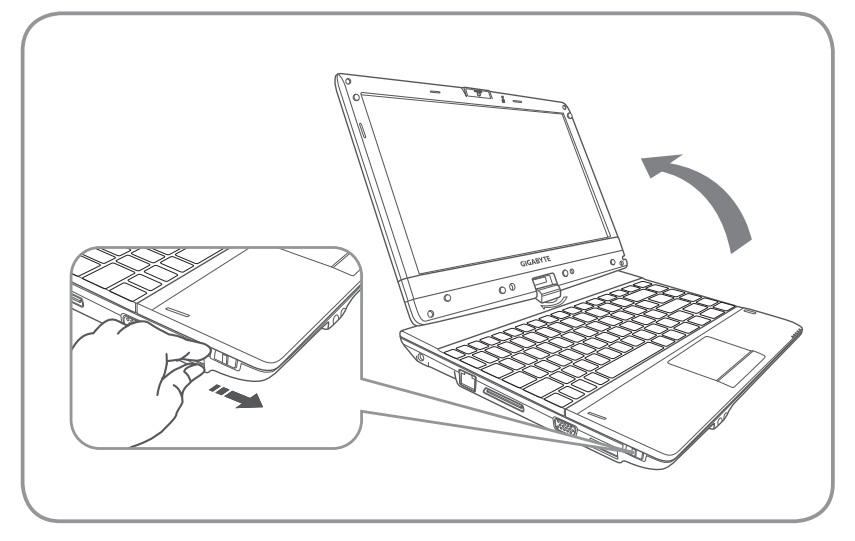

1 將筆記型電腦上蓋打開並按下電源按鈕以啟動筆記型電腦。

## | 注意

您的筆記型電腦首次啟動時需要耗時幾分鐘做設定,此時請不要做任何操作,直到設定完成進入Windows操作畫面為止。

# GIGABYTE技嘉筆記型電腦導覽

上視圖

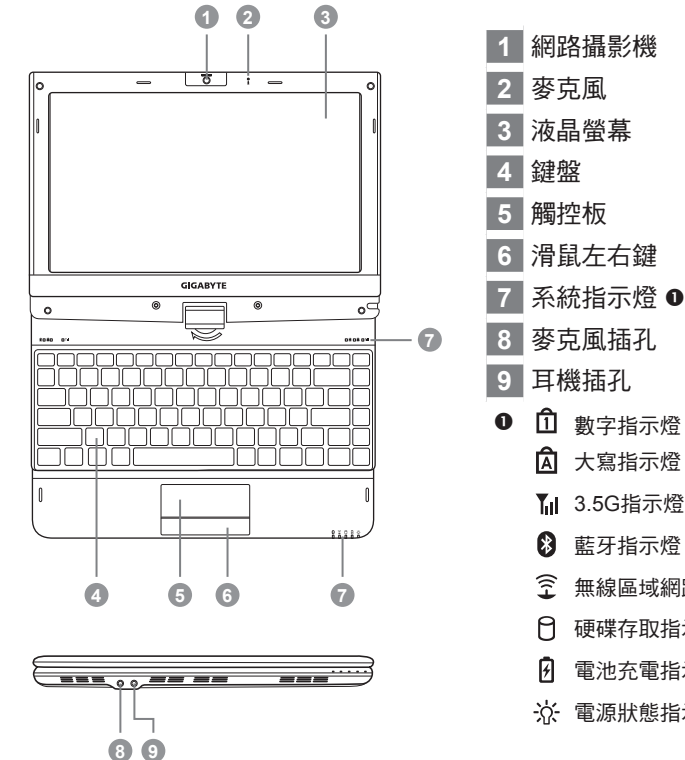

₩ 3.5G指示燈

▶ 藍牙指示燈

⑦ 無線區域網路指示燈

☐ 硬碟存取指示燈

⑦ 電池充電指示燈

☆ 電源狀態指示燈

左視圖

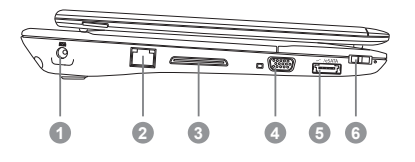

- 電源插孔
- 乙太網路(LAN)埠 2
- 3 擴充基座連接埠
- 外接顯示器 (VGA) 埠 4
- eSATA\USB 2.0 複合埠 5
- 電源開關 6

繁體中文

右視圖

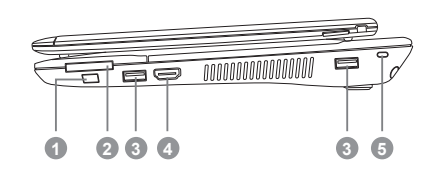

- 1 功能鍵按鈕 ❷
- 2 多合一讀卡機 ❸
- 3 USB 埠
- 4 HDMI 埠
- 5 Kensington 防盜鎖孔
- 2 啟用功能鍵
  - a). Smart Setup 在電腦關閉的狀態下,按下"Fn" 按鈕以啟 動"Smart Setup",您可以在Smart Setup中 設定BIOS Setup Utility、System Recovery 等功能。
  - b). Smart Manager 在Windows作業系統中,按下"Fn" 按鈕以 啟動"Smart Manager"。
- 可支援Secure Digital (SD) \ Multi Media Card (MMC) \ Memory Stick (MS)及Memory Stick PRO (MS PRO)四種記憶卡。

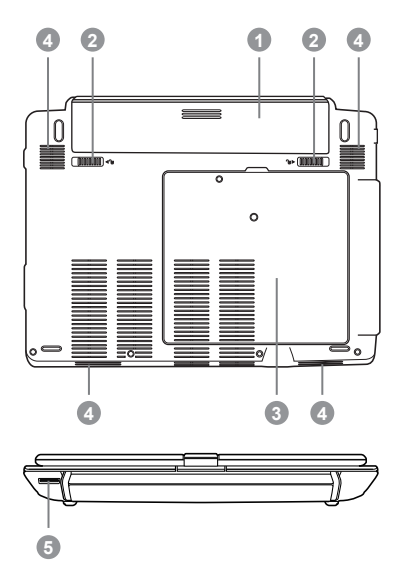

電池槽
電池拆卸彈簧鎖
硬碟、通訊模組及記憶體模組槽
喇叭
SIM卡插槽

底視圖

### 快速鍵

許多電腦的設定例如螢幕亮度、喇叭音量等可利用電腦的快速鍵直接調整。 如需使用快速鍵,請依下表先按住 <Fn> 鍵,再按下<F1>~<F12>其中一個按鍵。

| 快速鍵                        | 功能     | 敘述                                |
|----------------------------|--------|-----------------------------------|
| Fn+F1<br>Z <sup>z</sup>    | 睡眠模式   | 讓電腦進入睡眠模式。                        |
| Fn+F2                      | 無線區域網路 | 開啟/關閉無線區域網路裝置。                    |
| Fn+F3<br>▼☆                | 減弱亮度   | 降低螢幕亮度。                           |
| <i>Fn+F4</i><br>▲☆         | 增強亮度   | 提高螢幕亮度。                           |
| <b>Fn+F5</b><br>LCD/ 🖸     | 螢幕顯示切換 | 在電腦螢幕以及外接式顯示器之間切換影像輸<br>出,或者同時顯示。 |
| Fn+F6                      | 觸控板開關  | 開啟/關閉觸控板。                         |
| Fn+F7<br>ເ∛                | 喇叭靜音   | 將喇叭切換為靜音模式。                       |
| <i>Fn+F8</i><br>⊄ <b>▼</b> | 減弱音量   | 降低喇叭音量。                           |
| Fn+F9<br>⊄                 | 增大音量   | 提高喇叭音量。                           |
| Fn+F10                     | 3.5G   | 開啟/關閉3.5G功能。(3.5G模組為選配)           |
| Fn+F11                     | 藍牙通訊   | 開啟/關閉藍牙通訊裝置。                      |
| Fn+F12                     | 視訊攝影機  | 開啟/關閉內建視訊攝影機。                     |

繁體中文

## / GIGABYTE技嘉專屬軟體

┃(以下各軟體使用介面、圖示及功能可隨您購買的機種、軟體版本而有所變更。)

#### GIGABYTE Smart Manager

若您購買的電腦出貨已搭載Windows作業系統,你可以桌面上雙擊Smart Manager捷徑 圖示啟動GIGABYTE Smart Manager軟體,您可透過Smart Manager簡易的圖示介面, 輕鬆校調系統相關設定。請注意Smart Manager使用介面、圖示及功能將隨您購買的機 種、軟體版本而有所變更,使用方式請依實際所搭載的Smart Manager版本操作。

#### ● GIGABYTE Smart Switch智慧位元切换

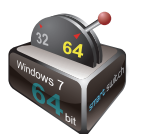

GIGABYTE 智慧位元切换 (Smart Switch) 可以讓您任意地將Windows 7作 業系統切換為64位元或是32位元,您可以在桌面上找到Smart Switch程 式。(如圖示)

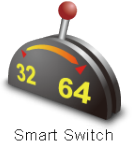

或是您也可以在Windows小工具中呼叫Smart Switch程式。 (如圖示)

您可以參考Smart Switch程式中的拉桿來判斷您當前的Windows 7作業系統是處於64位 元模式或是32位元模式,若您想要切換不同位元模式,請點選圖示上的切換拉桿,即 會出現如下的對話視窗:

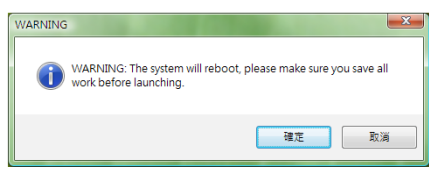

系統將會提示請您先儲存其他作用中的文件,並按下"確定"按鈕,系統將會重新啟 動並切換不同位元模式。

③ 提醒:

請注意64位元及32位元作業系統分別安裝於不同磁區,因此所有檔案及程式將各自獨 立,若您想在兩個作業系統中都使用某個程式,則您需要於64位元及32位元作業系統 中分別安裝。

繁體中文

### GIGABYTE Smart Recovery

() 警告:

請參考以下的解說去操作GIGABYTE Smart Recovery的使用功能

(在任何一種64位或32位操作系統)。

1. 進入Smart Recovery程式後會有兩個選項:

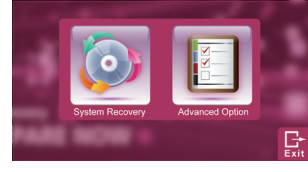

2. 若選擇System Recovery,系統會將64位元及32位元兩個磁區同時回復為出廠預設值, 請點選 "Start"按鈕開始運行系統回復程序。

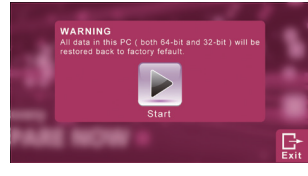

 若選擇Advanced Option,您可以選擇將64位元或32位元其中一個磁區回復為出廠預 設值,請點選您需要回復位元版本的作業系統( \*64-bit″ 按鈕或是 \*32-bit″ 按鈕), 開始運行系統回復程序。

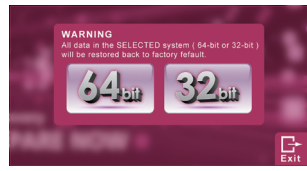

4. 在Smart Recovery選單的過程中,您可以按下 \*Exit / 按鈕離開。

#### GIGABYTE Smart Setup

在電腦關閉的狀態下, 按下SMART按鈕以啟動 "Smart Setup" ,您可以在Smart Setup 中設定BIOS Setup Utility、System Recovery等功能。

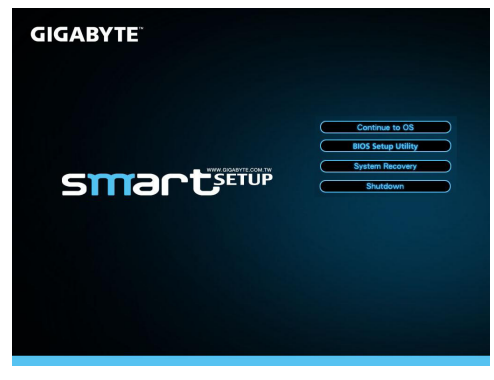

7

選取 "Continue to OS" 選項直接進入作業系統。

Continue to OS

選取 "BIOS Setup Utility" 選項進入BIOS設定選項。

BIOS Setup Utility

選取 "System Recovery" 選項進入GIGABYTE Xpress Recovery系統還原程式。

System Recovery

選取 "Shutdown" 選項將系統關機。

Shutdown

## 5 硬體規格及附錄

| 項目      | T1132                                                                                             |  |
|---------|---------------------------------------------------------------------------------------------------|--|
| 中央處理器   | 第二代Intel <sup>®</sup> Core <sup>™</sup> 處理器                                                       |  |
| 作業系統    | Microsoft <sup>®</sup> Windows <sup>®</sup> 7 相容                                                  |  |
| 顯示器     | 11.6吋HD Ready TFT-LCD 觸控面板,解析度1366x768採LED背光模組                                                    |  |
| 記憶體     | DDRIII SO-DIMM 2 slots (最高支援 4GB*2)                                                               |  |
| 晶片組     | Intel <sup>®</sup> HM65 高速晶片組                                                                     |  |
| 顯示晶片    | NVIDIA® GeForce® GT520M DDRIII 1GB                                                                |  |
| 硬碟      | 2.5吋 SATA硬碟                                                                                       |  |
| 音效      | 2瓦揚聲器*4 (包含低重音揚聲器*2), 內建式麥克風                                                                      |  |
| I/O 連結埠 | USB埠*2,eSATA/USB Combo,HDMI,D-sub,RJ45,<br>麥克風插孔,耳機插孔,四合一讀卡機(支援SD/MMC/MS/MS Pro),<br>電源輸入,擴充基座連接埠 |  |
|         | 內建高速乙太網路 10/100/1000Mbps                                                                          |  |
| *ड≡ॻ    | 內建無線網路 802.11b/g/n                                                                                |  |
| 地司      | 內建藍牙 v3.0 + HS                                                                                    |  |
|         | 內建3.5G天線,3.5G模組卡為選配                                                                               |  |
| 視訊鏡頭    | 130萬畫素                                                                                            |  |
| 安全裝置    | Kensington防盜鎖孔,TPM(此配備為選配)                                                                        |  |
| 電池      | 6-cell鋰電池                                                                                         |  |
| 尺寸      | 290(寛) x 220.7 (深) x 27.86~40(高) mm (含電池)                                                         |  |
| 重量      | 約1.76kg (含電池)                                                                                     |  |

\*以上規格僅供使用者參考,最終設定需視使用者購買的筆記型電腦而定。

#### ■ 保固及客服資訊

相關保固條款及客服資訊請參考隨貨所附之保固保證書,或參考技嘉技術服務 區網站 http://www.gigabyte.com.tw/support-downloads/technical-support.aspx

#### FAQ

相關常見問題請參考技嘉常見問題網站 http://www.gigabyte.com.tw/support-downloads/faq.aspx

8